## **SISPC INSERIMENTO MANCATE VACCINAZIONI** C X | (25556) VALDO FLORI - Assenda USL 10-6 F Codifiche . ATTENZIONE: Nei magazzini dei propri ambulatori sono presenti farmaci scaduti od in scadenza Registro Inader Somministrazioni Nuova Nuova Elenco A I miei ass A Ricerca P SISPC G. Ricerca Pers Reazioni Avverse O Nuova ADR G. Elenco Mancate Vaccinaz O Nuovo G. Elenco Sistema Informativo Sanitario della Prevenzione Collettiva Azienda USL 10 di Firenze Attivită Ambulatoriali Ip in linea help@consorziometis.it nero Verde. 800-814013 Lun - Ven 9:00-12:30 - 15:30-17:00 Farmaci Altre Registrazioni Strutture-Personale Reportistica SISPC - Att. Amb.

1

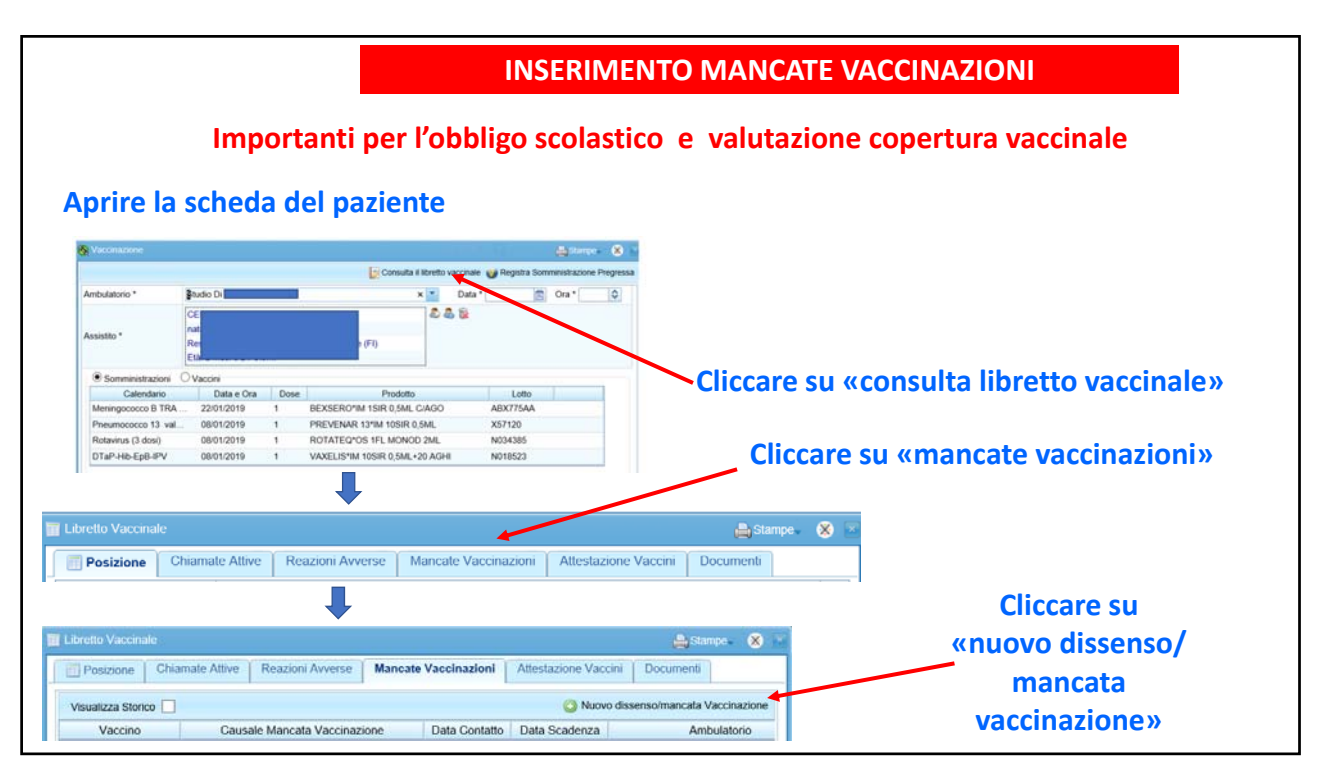

2

| Assistito * Parente Assistito Genitore Ambulatorio * Studio Di Studio Di Tipo Contatto Otata Contatto * Data Contatto * Data Contatto * Data Scadenza Vaccino * Note Note Studio Chiudi Chiudi Chiudi Chiudi Chiudi Chiudi Contrassegnati con asterisco Inserire la causale della mancata vaccinazione dal menù a tendina • Avvio percorso di recupero delle vaccinazioni non effettuate • Dissensi informati definitivi (rifiuti definitivi) • Dissensi informati temporanei • Esonerati in maniera permanente per motivi di salute o altra caus • Immigrati nattesa di recuperare il libretto vaccinale dal Paese di ciclo vaccina • Minorenne in regola con la vaccinazione per delibera Regionale • Non rintracciabili/contattabili nonostante indirizzo conosciuto • Non rintracciabili/contattabili nonostante indirizzo conosciuto • Non rintracciabili/contattabili nonostante indirizzo conosciuto • Non rintracciabili/contattabili nonostante indirizzo conosciuto • Non rintracciabili/contattabili nonostante indirizzo conosciuto • Non rintracciabili/contattabili nonostante indirizzo conosciuto • Non rintracciabili/contattabili nonostante indirizzo conosciuto • Non rintracciabili/contattabili nonostante indirizzo conosciuto • Non rintracciabili/contattabili nonostante indirizzo conosciuto • Non rintracciabili/contattabili nonostante indirizzo conosciuto • Non rintracciabili/contattabili nonostante indirizzo conosciuto • Non rintracciabili/contattabili nonostante indirizzo conosciuto • Non rintracciabili/contattabili nonostante indirizzo conosciuto • Non rintracciabili perché nomadi e/o senza fissa dimora • Pregressa immunità: da malatia naturale o da vaccinazione effett altrove • Rintracciabili/contattabil • Arvis percensi ni nu                                                                                                    | Incomanto Dicconci -              | Mancata Vaccinazioni | <b>8</b> 2    | È obbligatorio riempire i campi                                                                                                    |  |  |
|----------------------------------------------------------------------------------------------------|-----------------------------------|----------------------|---------------|----------------------------------------------------------------------------------------------------|--|--|
| Parente Assistito Parente Assistito Genitore Ambulatorio * Studio Di  Studio Di  Otata Contatto * Data Contatto * Otasale Mancata Vaccinazione * Data Scadenza Vaccino * Vaccino * Vacc                                                                                                    | Acciptito 1                       |                      | LAOR I        | contrassegnati con asterisco                                                                                                    |  |  |
| Genitore Ambulatorio* Studio Di Studio Di Stud                                                                                                    | Parente Assistito                 |                      | 200           |                                                                                                    |  |  |
| Ambulatorio * Studio Di Vaccinazione dal menù a tendina<br>Tipo Contatto Data Contatto * Data Contatto * Data Scadenza Vaccino * Vaccinazione * Data Scadenza Vacino * Compositive dal vaccinazione delle vaccinazioni non effettuate Esonerati in maniera permanente per motivi di salute Esonerati in maniera permanente per motivi di salute o altra caus Onte Note Compositive dalle vaccinazione en ellibera Regionale Non rintracciabili perché nomadi e/o senza fissa dimora Pregressa immunità: da malattia naturale o da vaccinazione effettuate Rintracciati/contattati, ma non presentatisi Chiudi                                                                                                    | Genitore                          |                      |               | Inserire la causale della mancata                                                                                                    |  |  |
| <ul> <li>Avvio percorso di recupero delle vaccinazioni non effettuate</li> <li>Avvio percorso di recupero delle vaccinazioni non effettuate</li> <li>Dissensi informati definitivi (rifiuti definitivi)</li> <li>Dissensi informati definitivi (rifiuti definitivi)</li> <li>Dissensi informati temporanei</li> <li>Esonerati in maniera permanente per motivi di salute o altra caus</li> <li>Immigrati in attesa di recuperare il libretto vaccinale dal Pase di i o che hanno iniziato (ma non completato) da capo il ciclo vaccina</li> <li>Mote</li> <li>Note</li> <li>Note</li> <li>Pregressa immunità: da malattia naturale o da vaccinazione effetta altrove</li> <li>Rintracciati/contattabili non presentatisi</li> <li>Traferimenti in una altra ASL o estero.</li> </ul>                                                                                                    | Ambulatorio *                     | Studio Di            |               | 🚽 🗸 vaccinazione dal menù a tendina 🛁                                                                                                    |  |  |
| Data Contatto *     Causale Mancata Vaccinazione * Data Scadenza Vaccino * Note      Salva     Chiudi      Dissensi informati definitivi (rifiuti definitivi)      Dissensi informati definitivi (rifiuti definitivi)      Dissensi informati definitivi (rifiuti definitivi)      Dissensi informati definitivi definitivi      Dissensi informati definitivi      Dissensi informati definitivi      Disse                                                                                                    | Tipo Contatto                     |                      | -             | Avvio percorso di recupero delle vaccinazioni non effettuate                                                                                                    |  |  |
| Causale Mancata Vaccinazione * Dissensi innormati temporanei Esonerati in maniera permanente per motivi di salute Esonerati in maniera permanente per motivi di salute o altra caus Immigrati in attesa di recuperare il libretto vaccinale dal Paese di o che hanno iniziato (ma non completado) da capo il ciclo vaccina Minorenne in regola con la vaccinazione per delibera Regionale Note Note Note Chiudi Chiudi Chiudi Chiudi Causale Mancata Causale Mancatata Causale Mancatatate Causale Mancatatate Causale Mancatatate Causale Mancatatate Causale Mancatatate Causale Mancatatate Causale Mancatatate Causale Mancatatate Causale Mancatatate Causale Mancatatate Causale Mancatatate Causale Mancatatate Causale Mancatatate Cau                                                                                                    | Data Contatto *                   |                      |               | Dissensi informati definitivi (rifiuti definitivi)     Dissensi informati temporanei     Esonerati in maniera permanente per motivi di salute     Esonerati in maniera temporanea per motivi di salute o altra causa |  |  |
| Data Scadenza Vaccino * Immigrati in attesa di recuperare il libretto vaccinale dal Paese di o oche hanno iniziato (ma non completato) da capo il ciclo vaccinale Note Note Minorenne in regola con la vaccinazione per delibera Regionale Non rintracciabili perché nomadi e/o senza fissa dimora Pregressa immunità: da malattia naturale o da vaccinazione effetti altrove Rintracciati/contattati, ma non presentatisi Trasferimenti in una altra ASL o estero.                                                                                                    | Causale Mancata<br>Vaccinazione * |                      | -             |                                                                                                    |  |  |
| Vaccino *<br>Note<br>Note<br>Chiudi<br>Vaccino *<br>Note<br>Chiudi<br>Vaccino *<br>Chiudi<br>Chiudi<br>Vaccino *<br>O<br>Chiudi<br>O<br>Chiudi<br>Chiudi<br>Chiudi<br>Chiudi<br>Chiudi<br>Chiudi<br>Chiudi<br>O<br>Chiudi<br>O<br>Chiudi<br>Chiudi Chiudi<br>Chiudi<br>Chiudi<br>Chiudi<br>Chiudi | Data Scadenza                     |                      |               | <ul> <li>Immigrati in attesa di recuperare il libretto vaccinale dal Paese di o</li> </ul>                                                                                                    |  |  |
| Note       • Non rintracciabili/contattabili nonostante indirizzo conosciuto         • Non rintracciabili/contattabili nonostante indirizzo conosciuto         • Non rintracciabili/contattabili nonostante indirizzo conosciuto         • Non rintracciabili/contattabili nonostante indirizzo conosciuto         • Non rintracciabili/contattabili nonostante indirizzo conosciuto         • Non rintracciabili/contattabili nonostante indirizzo conosciuto         • Non rintracciabili/contattabili nonostante indirizzo conosciuto         • Non rintracciabili/contattabili nonostante indirizzo conosciuto         • Non rintracciabili/contattabili nonostante indirizzo conosciuto         • Non rintracciabili/contattabili nonostante indirizzo conosciuto         • Non rintracciabili/contattabili nonostante indirizzo conosciuto         • Non rintracciabili/contattabili nonostante indirizzo conosciuto         • Rintracciati/contattati, ma non presentatisi         • Trasferimenti in una altra ASL o estero .                                                                                                    | Vaccino *                         | 🥪 (                  | 0             | <ul> <li>o che hanno iniziato (ma non completato) da capo il ciclo vaccinal</li> <li>Minorenne in regola con la vaccinazione per delibera Regionale</li> </ul>                                                       |  |  |
| <ul> <li>Pregressa immunita: da malattia naturale o da vaccinazione effett<br/>altrove</li> <li>Rintracciati/contattati, ma non presentatisi</li> <li>Trasferimenti in una altra ASL o estero .</li> </ul>                                                                                                    | Note                              |                      | 2             | <ul> <li>Non rintracciabili/contattabili nonostante indirizzo conosciuto</li> <li>Non rintracciabili perché nomadi e/o senza fissa dimora</li> </ul>                                                                 |  |  |
|                                                                                                    |                                   | Salva X Chiudi       | $\rightarrow$ | <ul> <li>rregressa immunita: da maiattia naturale o da Vaccinazione effettu<br/>altrove</li> <li>Rintracciati/contattati, ma non presentatisi</li> <li>Trasferimenti in una altra ASL o estero .</li> </ul>          |  |  |

**INSERIMENTO MANCATE VACCINAZIONI** Se non rintracciabile 20 🖹 Assistito \* CE DE ٨ Parente Assistito Causale Mancata Vaccinazione \* Genitore Non rintracciabili/contattabili nonostante indirizzo cor Studio Di I -Ambulatorio \* Data Scadenza \* 30/06/2019 💼 Tipo Contatto • Vaccino \* 🥪 Anti Morbillo, Anti Parotite, Anti Rosolia, Anti Va 🕕 Data Contatto \* 31 Ĉ Note Causale Mancata Vaccinazione \* Non rintracciabili/contattabili nonostante indirizzo 🗙 💌 Avvio percorso di recupero delle vaccinazioni non effettuate Dissensi informati definitivi (rifiuti definitivi) Dissensi informati temporanei Esonerati in maniera permanente per motivi di salute Esonerati in maniera temporanea per motivi di salute o attra ci Immigrati in attesa di recuperare il libretto vaccinale dal Paese Minorenne in regola con la vaccinazione per delibera Regiona Non rintracciabili/contattabili nonostante indirizzo conosciuto Non rintracciabili/contattabili nonostante indirizzo conosciuto Non rintracciabili/contattabili nonostante indirizzo conosciuto Pregressa immunità: da malattia naturale o da vaccinazione e Distracciabili/contattabili perche none presentativi Data Scadenza \* Vaccino \* Note 1. Inserire la data, 2. selezionare i vaccini 3. salvare

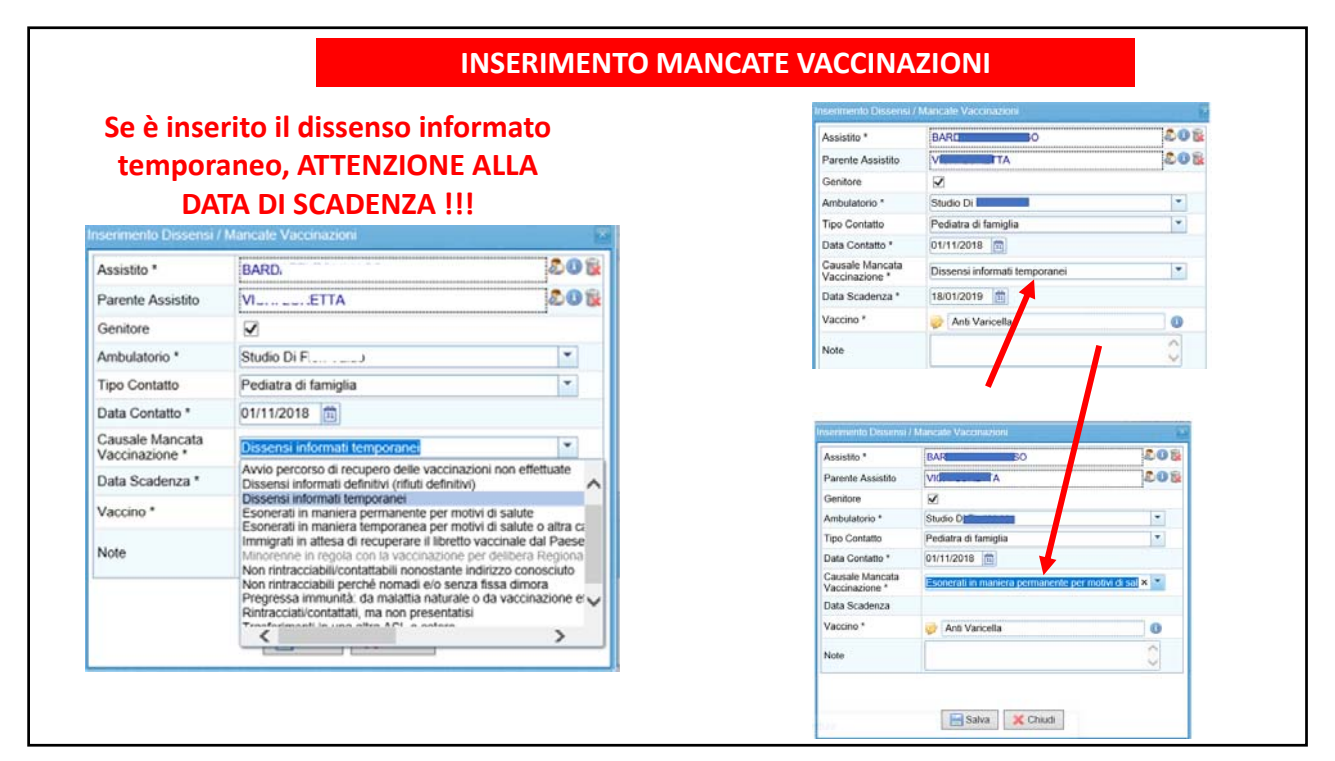

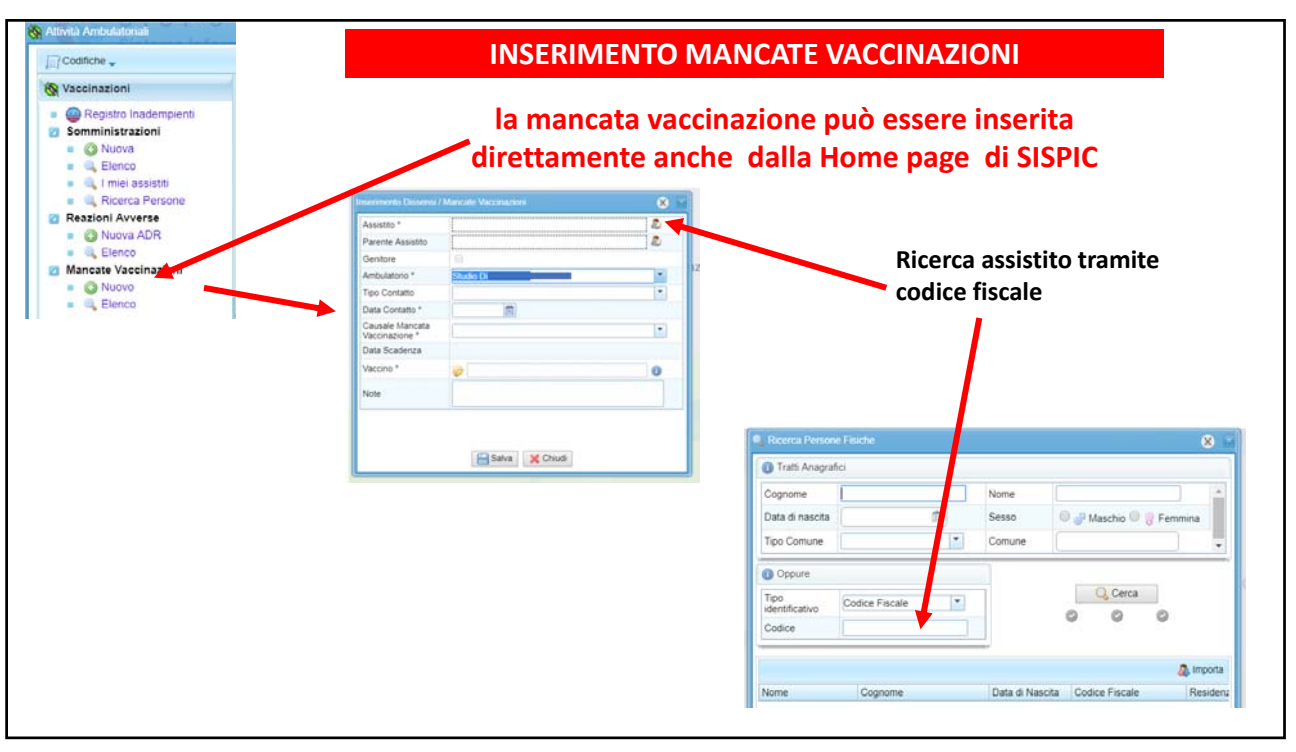